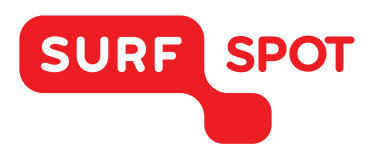

# INSTALLATIEHANDLEIDING

# IBM SPSS Statistics 22 - Voor Mac

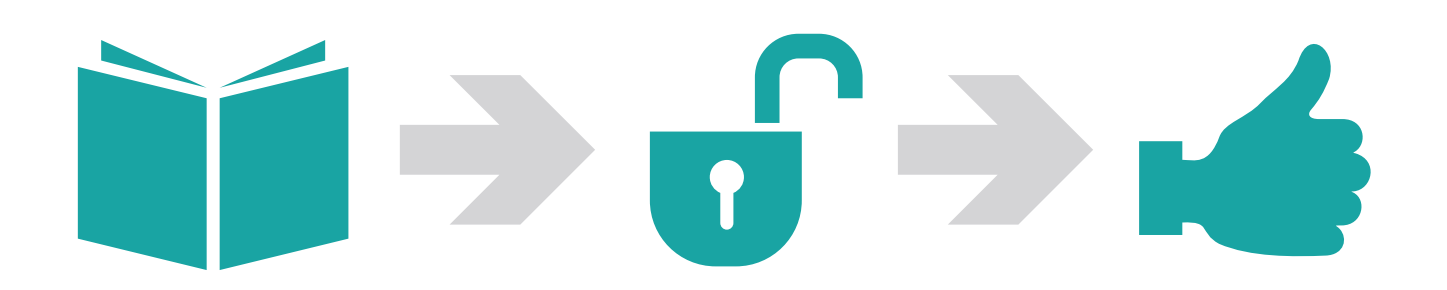

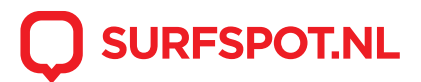

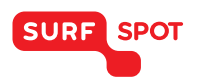

Klik allereerst op de downloadlink in je productkluis of de bevestigingsmail die je hebt gekregen. De installatiemap zal zich nu openen naar je computer. Dit betreft een ingepakt .7z bestand.

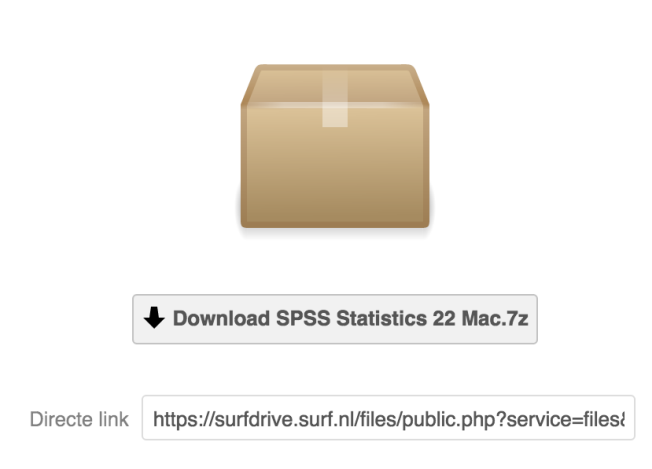

Het installatiebestand zit ingepakt in een map. We willen je adviseren het volgende te doenL Via de Appstore kun je gratis het programma 'the unarchiver' downloaden. Hiermee kun je SPSS 22 voor Mac uitpakken. Dit programma zal de installatiemap openen in je downloads.

| Naam                                 | ^ | Bewerkingsdatum        | Grootte  | Soo |
|--------------------------------------|---|------------------------|----------|-----|
| IBM_SPSS_DataAccess_SDAP71.zip       |   | 19 augustus 2013 12:30 | 967 MB   | Zip |
| SPSS_Statistics_22_macdmg            |   | 19 augustus 2013 12:32 | 638,7 MB | Sch |
| SPSS_Statistics_22_mac_silent.dmg    |   | 19 augustus 2013 12:27 | 640,6 MB | Sch |
| SPSS_Stats_22_Desktop_QuickStart.zip | C | 19 augustus 2013 12:30 | 1,4 MB   | Zip |

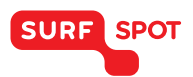

Open het .dmg bestand om de installatie te starten.

De installatie zal nu beginnen. Selecteer de taal die je wilt gebruiken om het programma te installeren.

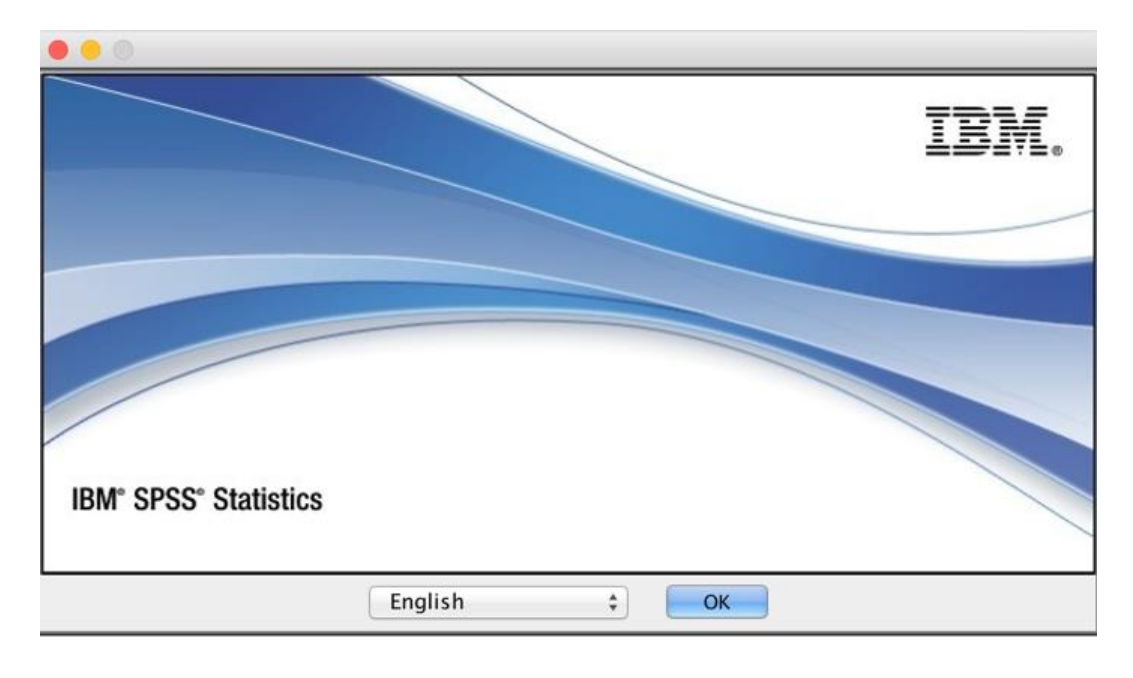

Er volgen nu een aantal menu's waarin je op 'next' kunt klikken. Bij 'choose install folder' kun je zelf kiezen naar welke map de installatie zich zal opslaan.

| IBM SPSS Statistics 23                                                                                                    |                                                                                                    |  |
|----------------------------------------------------------------------------------------------------|----------------------------------------------------------------------------------------------------|--|
|                                                                                                    | Choose Install Folder                                                                                                    |  |
| <ul> <li>Introduction</li> <li>License Type</li> <li>License Server</li> <li>Customer Information</li> <li>Help Language</li> <li>Python Essentials</li> <li>License Agreement</li> <li>Choose Install Folder</li> <li>Pre-Installation Summary</li> <li>Installing</li> <li>License</li> <li>Install Complete</li> </ul> | Where Would You Like to Install?         inside "23" in the folder "Statistics" on the disk         "Macintosh HD"         Restore Default Folder       Choose |  |
| InstallAnywhere                                                                                                    | Previous                                                                                                    |  |

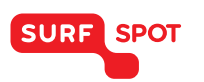

Klik vervolgens op 'License my product now' om met je verkregen serienummer te activeren.

|                                                                                        | IBM SPSS Statistics 22 Licensing                                                                                                    |                             |
|----------------------------------------------------------------------------------------|----------------------------------------------------------------------------------------------------|-----------------------------|
| Product Auth                                                                           | orization                                                                                                    |                             |
| Select one of th<br>License my<br>Select this<br>You shoul<br>license co<br>Example co | ne following:<br>/ product now<br>option to enter code(s) you received from IBM Corp.<br>d have received an authorization code and/or a<br>de.<br>pdes  |                             |
| Enable for<br>Please lice<br>temporary                                                 | temporary usage<br>onse your product as soon as possible. When the<br>usage period is over, the software will not run.                                  |                             |
| Lock Code for the                                                                      | nis machine is: 10-2BBD5                                                                                                    |                             |
|                                                                                        | Next > Cancel                                                                                                    |                             |
| Het serienum                                                                           | nmer kun je vinden in de activatiemail en in de                                                                                                    | productkluis op de website. |
|                                                                                        | IBM SPSS Statistics 22 Licensing                                                                                                    |                             |
| Enter Codes                                                                            | Overview of Licensing Process                                                                                                    |                             |
| Please enter the<br>have already co<br>license code(s)                                 | e authorization code(s) here to license your product. If you<br>ntacted IBM Corp. via email or phone, please enter the<br>sent back to you by IBM Corp. |                             |
| Example codes                                                                          |                                                                                                    |                             |
| Enter Code:                                                                            | Enter additional codes                                                                                                    |                             |
| e92055667dcaf                                                                          | 0cc9569                                                                                                    |                             |
| The authorizatic<br>Connect to the int                                                 | on code(s) will be sent to IBM Corp. over the Internet.<br>ernet through a proxy server                                                                 |                             |
|                                                                                        | < Back Next > Cancel                                                                                                    |                             |
|                                                                                        |                                                                                                    |                             |
|                                                                                        |                                                                                                    |                             |

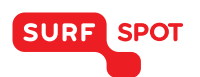

|                                | IBM SPSS Statistics 22 Licensing                                                        |
|--------------------------------|-----------------------------------------------------------------------------------------|
| Internet Aut<br>Displaying pro | orization Status<br>gress below.                                                        |
|                                | Copy Status                                                                             |
| Authorizatio                   | in progress (e92055667dcaf0cc9569)                                                      |
| DDMPP83UX<br>G4CLLPECQK        | DJPXCTQHF36GTEWVK7BGUQYVX82PK7OADNDLC67H9LH<br>DEWWXYEFAUGRGODCKGFZ2YEISPM7WEESAAT59O8C |
| * * * End O<br>Successfully    | Transaction. * * *<br>processed all codes                                               |
|                                |                                                                                         |
|                                |                                                                                         |
|                                | < Back Next > Cancel                                                                    |

Gefeliciteerd! IBM Statistics 22 is nu op je Mac geïnstalleerd. Je kunt het programma nu geen gebruiken. Veel succes ermee!

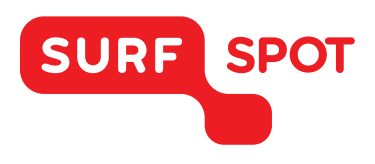

# $SMART \\ DEALS FOR \\ EDUCATION.$

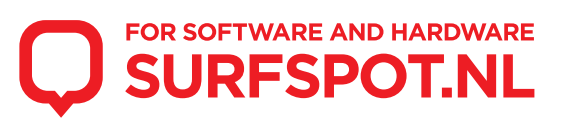